#### **B S p o r t s w e a r**

[ass] Well-Chill, Add Well-States, and the for exception of the Chill Mandes from the constant of the production.

e aller en verde Lauxi Sportseven (1157 CM water op

# WEBSHOP Handleiding WWW.Lawishop.NL

Lawi Sportswear maakt gebruik van een wesbhopsysteem. Door middel van dit webshopsysteem kunt u uw kleding eenvoudig online in een afgeschermde webshop bestellen. Via deze handleiding laten we u zien hoe u een account kunt aanmaken, hoe u vervolgens inlogt en hoe u de kleding bestelt.

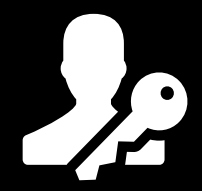

Stap 1: Account aanmaken

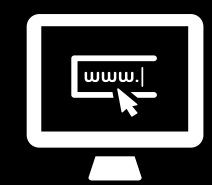

Stap 2: Inloggen

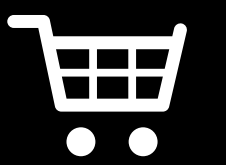

Stap 3: Bestellen

Het 'i' icoon geeft belangrijke informatie aan. Wees erop alert dat u deze informatie zorgvuldig leest!

### Stap 1: Account aanmaken

1. Ga naar <u>www.lawishop.nl</u>

2. Klik rechtsboven op Mijn account/Registreren (zie onderstaande afbeelding).

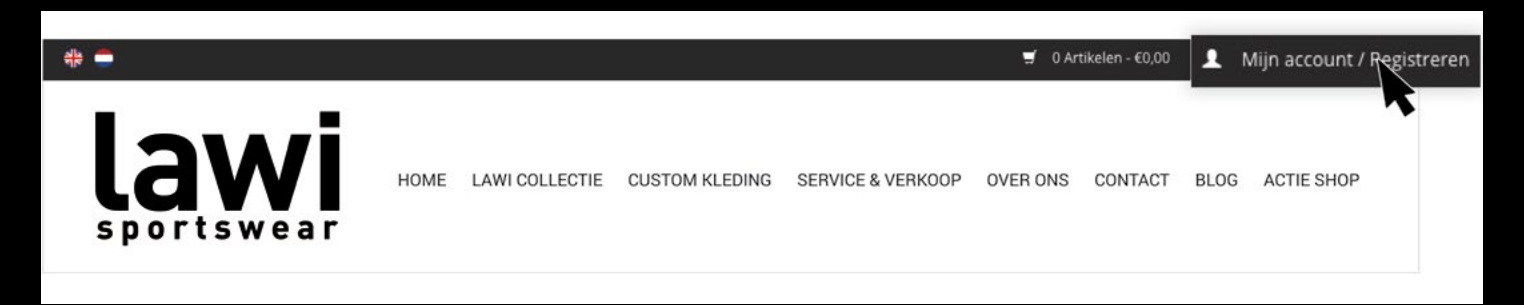

i

Let op: u kunt alleen gebruik maken van de webshop door een persoonlijk account aan te maken en gebruik te maken van een registratiecode. Deze code heeft u via de mail ontvangen. De webshop is alleen toegankelijk voor de leden van uw club/vereniging.

#### 3. Klik vervolgens op de knop 'Account aanmaken' (zie onderstaande afbeelding)

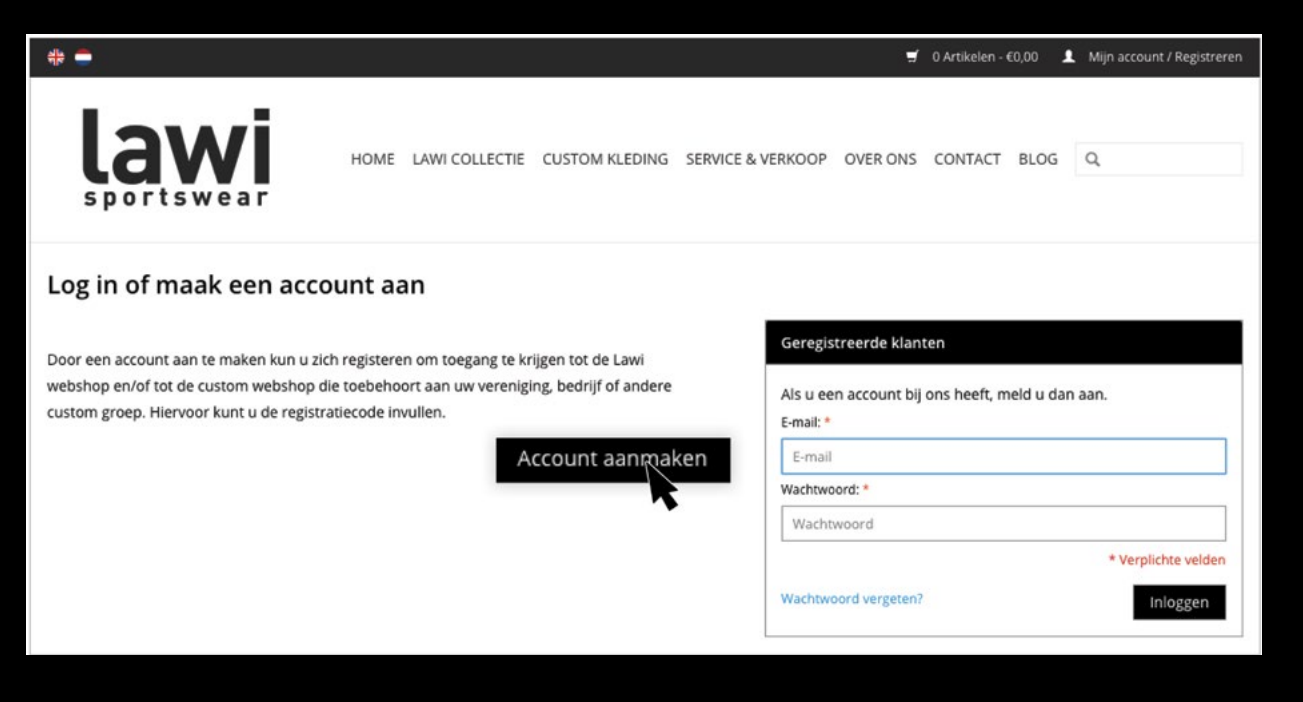

#### 4. Vul vervolgens alle lege velden in bij 'Account Informatie'.

| Account informatie                                                                                                    |                                                               |
|----------------------------------------------------------------------------------------------------|---------------------------------------------------------------|
| Geslacht : Voornaam: *                                                                                                    | Tussenvoegsel:   Achternaam: *     Tussenvoegsel   Achternaam |
| E-mail: *                                                                                                    | Type klant:                                                   |
| E-mail                                                                                                    | Particulier \$                                                |
| Telefoon: * *                                                                                                    | Mobiel: *                                                     |
| Telefoon                                                                                                    | Mobiel                                                        |
| Registratiecode:                                                                                                    |                                                               |
| Registratiecode                                                                                                    |                                                               |
| Geboortedatum :                                                                                                    |                                                               |
| Dag Image: A state of the state of the state |                                                               |

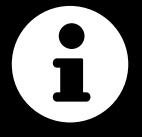

Let op; vergeet niet de registratiecode te vermelden. (Zie onderstaande afbeelding). Deze code geeft u toegang tot de afgeschermde webshop.

#### 5. Maak vervolgens een persoonlijk wachtwoord aan en bevestig deze (zie afbeelding hieronder).

| Wachtwoord    |                        |  |
|---------------|------------------------|--|
| Wachtwoord: * | Bevestig wachtwoord: * |  |
| Wachtwoord    | Bevestig wachtwoord    |  |

Let op: het wachtwoord geeft samen met je e-mailadres toegang tot de webshop, schrijf beide gegevens ergens op zodat u ze niet vergeet.

6. Lees de <u>Algemene Voorwaarden</u> en <u>Disclaimer</u> en vink aan dat u deze gelezen heeft (zie afbeelding)

Algemene voorwaarden en privacy disclaimer

Ik accepteer de algemene voorwaarden en heb de disclaimer gelezen.

7. Klik vervolgens op Registeren (zie afbeelding hieronder)

« Terug naar de inlogpagina

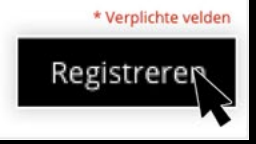

## Gelukt!

## U bent vanaf nu geregistreerd bij Lawi Sportswear. Uw e-mailadres en uw persoonlijke wachtwoord geven nu toegang tot de webshop.

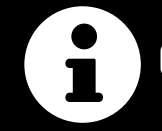

Ga nu naar stap 2 om in te loggen op de webshop

### Stap 2: Inloggen

### 1. Ga naar <u>www.lawishop.nl</u>

### 2. Klik rechtsboven op Mijn account/Registreren (zie onderstaande afbeelding).

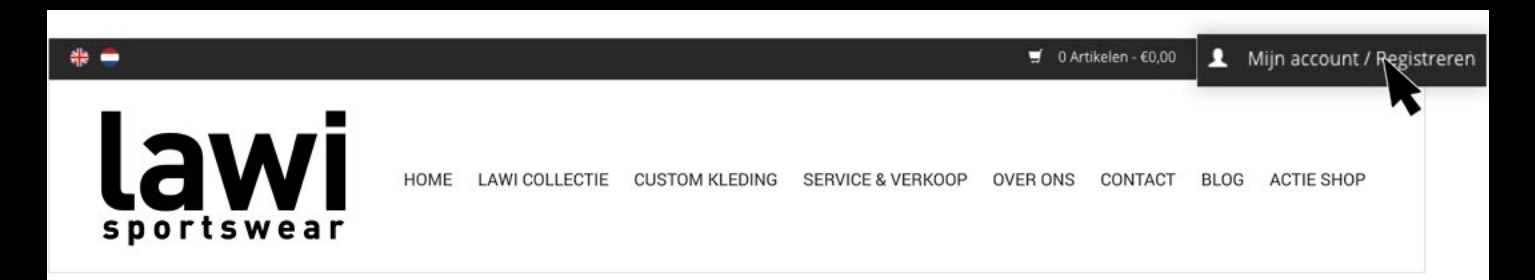

## 3. Vul vervolgens uw e-mailadres en wachtwoord in bij 'Geregistreerde klanten' (zie onderstaande afbeelding).

| Log in of maak een account aan                                                                                                    |                                                               |  |  |  |
|----------------------------------------------------------------------------------------------------|---------------------------------------------------------------|--|--|--|
| Door een account aan te maken kun u zich registeren om toegang te krijgen tot de Lawi<br>webshop en/of tot de custom webshop die toebehoort aan uw vereniging, bedrijf of andere<br>custom groep. Hiervoor kunt u de registratiecode invullen. | Geregistreerde klanten                                        |  |  |  |
|                                                                                                    | Als u een account bij ons heeft, meld u dan aan.<br>E-mail: * |  |  |  |
| Account aanmaken                                                                                                    | E-mail                                                        |  |  |  |
|                                                                                                    | Wachtwoord: *                                                 |  |  |  |
|                                                                                                    | Wachtwoord                                                    |  |  |  |
|                                                                                                    | * Verplichte velden                                           |  |  |  |
|                                                                                                    | Wachtwoord vergeten? Inloggen                                 |  |  |  |
|                                                                                                    |                                                               |  |  |  |

### Gelukt!

### U bent vanaf nu ingelogd op de webshop van uw club/vereniging!

Ga nu naar stap 3 om uw bestelling te plaatsen

### Stap 3: Bestellen

1. Om uw bestelling te plaatsen, logt u in op www.lawishop.nl (zie ook stap 1 en 2).

2. Zodra u ingelogd bent ziet u rechts in het menu de <del>naam van de web</del>shop verschijnen. Ga met uw muis over deze knop. Er verschijnt nu een uitklapmenu met categorieën (zie onderstaande afbeelding). Klik op één van deze categorieën.

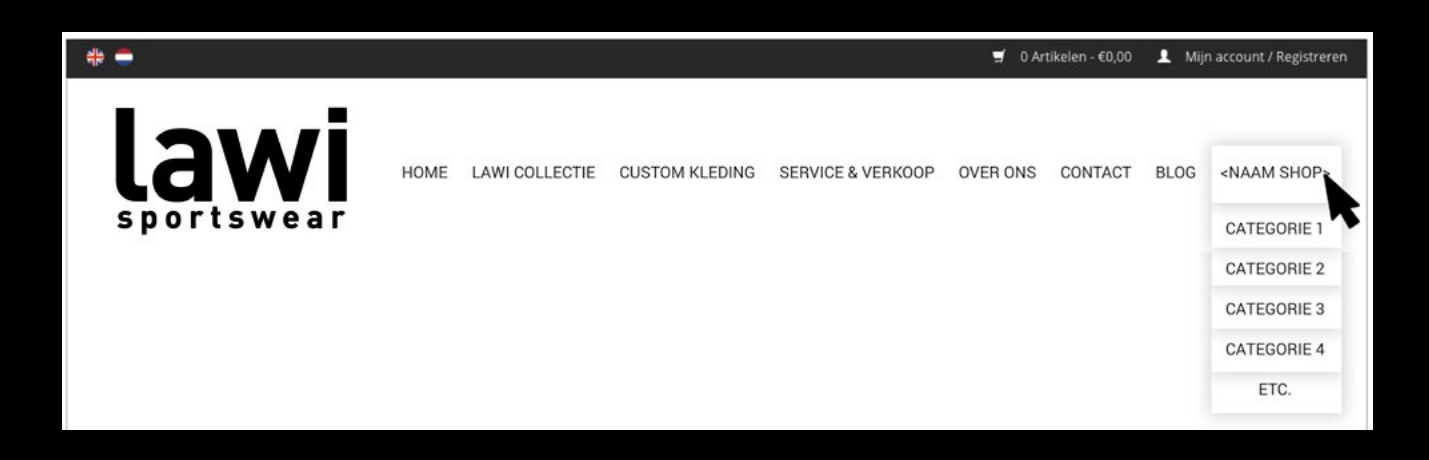

3. U komt vervolgens op de betreffende productpagina terecht waar u een keuze kunt maken uit de producten. Klik op de afbeelding van het product om het product te bekijken (zie onderstaande afbeelding).

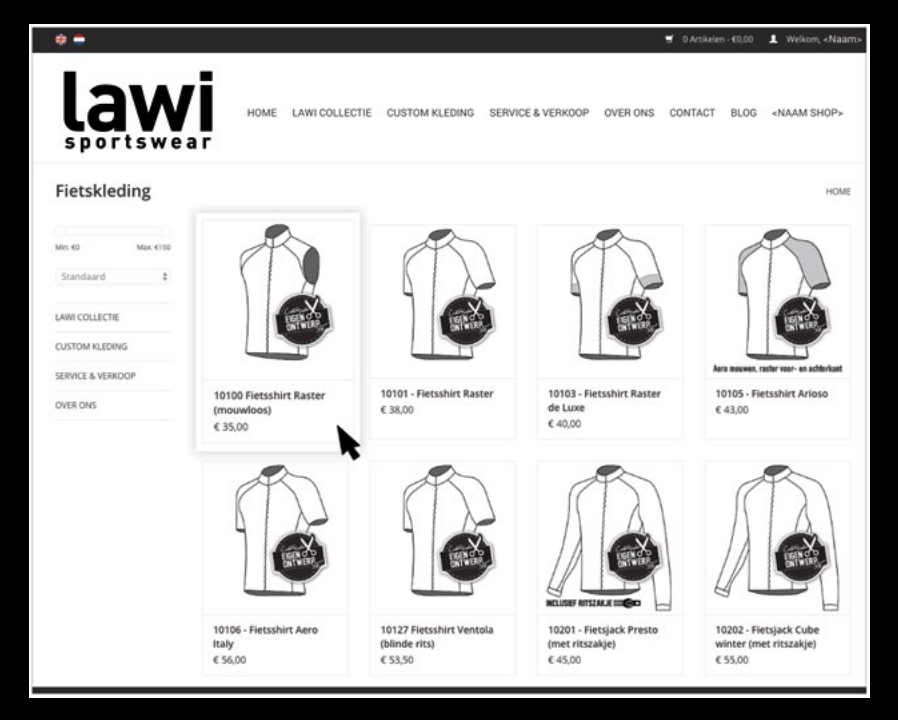

## 4. Hier vindt u alle informatie en eventuele reviews over het betreffende product (zie onderstaande afbeelding.

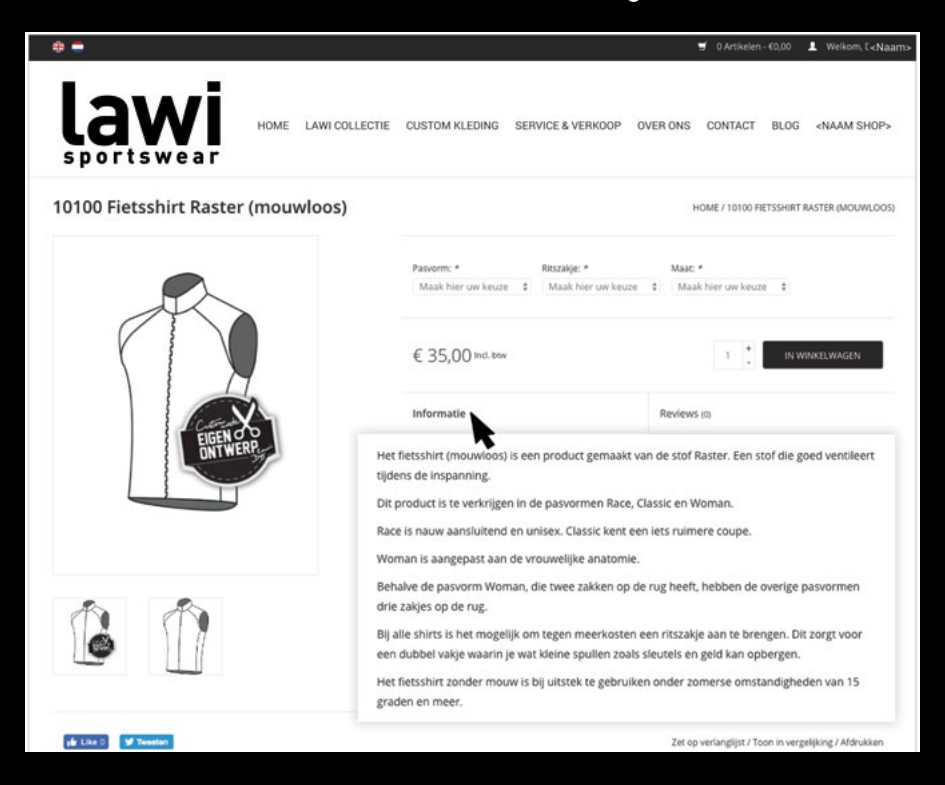

5. Voordat u het product kunt bestellen dient u de keuzevelden in te vullen. Hierin geeft u o.a. aan welke pasvorm, welke maat en welke andere keuzes (dit verschilt per product) die voor u van toepassing zijn (zie onderstaande afbeelding).

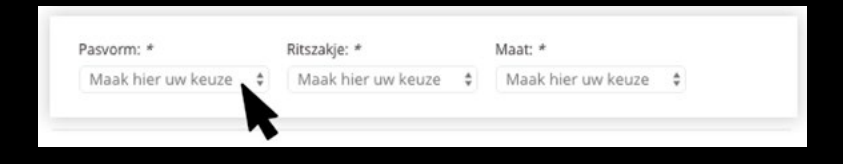

6. Vervolgens geef je het aantal producten op en klikt u op de knop 'IN WINKELWAGEN' (zie onderstaande afbeelding).

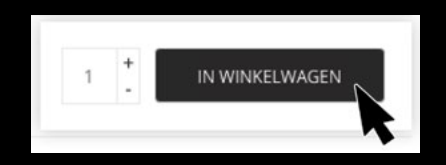

7. Indien u meer producten wilt toevoegen aan uw winkelwagen, herhaalt u stap 2 t/m 6. Deze stappen herhaalt u per product, totdat u alle gewenste producten in de winkelwagen heeft geplaatst. Wanneer u uw bestelling wilt afronden klikt u op de 'Winkelwagen' in de zwarte balk (zie onderstaande afbeelding).

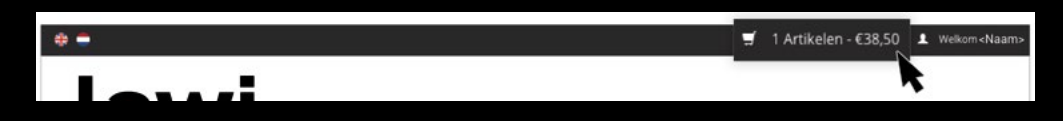

8. Voordat u uw bestelling bevestigd, dient u uw bestelling zorgvuldig te controleren let daarbij op het volgende:

| A. Klopt de pasvorm? | C. Kloppen de extra opties? |
|----------------------|-----------------------------|
| B. Klopt de maat?    | D. Klopt het aantal?        |

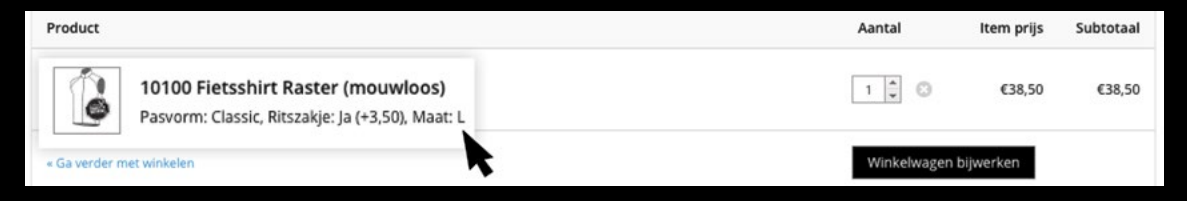

### Bestelling Aanpassen?

Wanneer de bestelling niet klopt, verwijdert u het product door op het 'kruisje' te klikken (zie afbeelding 1). Let op, het 'Aantal' kunt u ter plekke aanpassen door op de pijltjes te klikken (zie afbeelding 2). Vervolgens voegt u (indien van toepassing) het product opnieuw toe door stap 2 t/m 6 te herhalen.

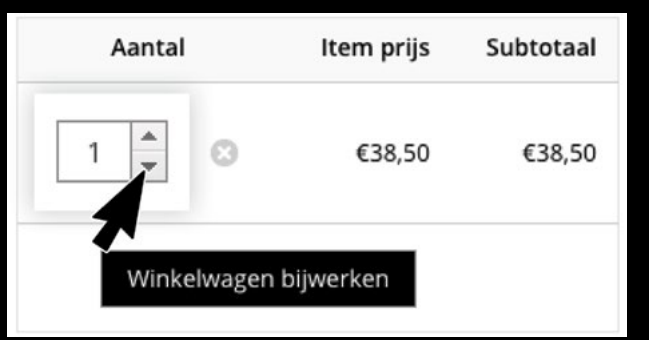

#### Afbeelding 1

#### Afbeelding 2

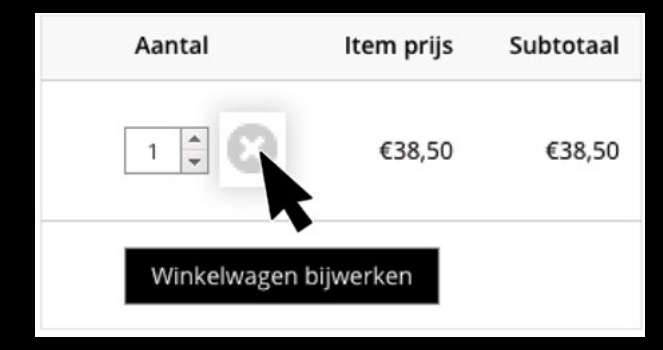

9. Klopt uw bestelling? Dan dient u vervolgens de verzendmethode in te vullen. Hierbij heeft u twee mogelijkheden, namelijk;

A. Thuis bezorgen (€7,95) B. Ophalen bij uw club/vereniging.

U kunt uw keuze aangeven door één van de twee vakjes aan te vinken (zie onderstaande afbeelding). Klik vervolgens op de knop 'Totaal bijwerken'.

| and / postcode: *                                           |          |
|-------------------------------------------------------------|----------|
| Nederland                                                   |          |
| Postcode                                                    | Bekijken |
| Bezorgd thuis of op het werk<br>€7,95                       |          |
| Ophalen bij <club td="" vereniging<=""><td>&gt;</td></club> | >        |

10. Wanneer u bovenstaande stappen heeft voltooid, kunt u uw bestelling afronden, door op de knop 'Bestelling afronden' te klikken (zie afbeelding hieronder).

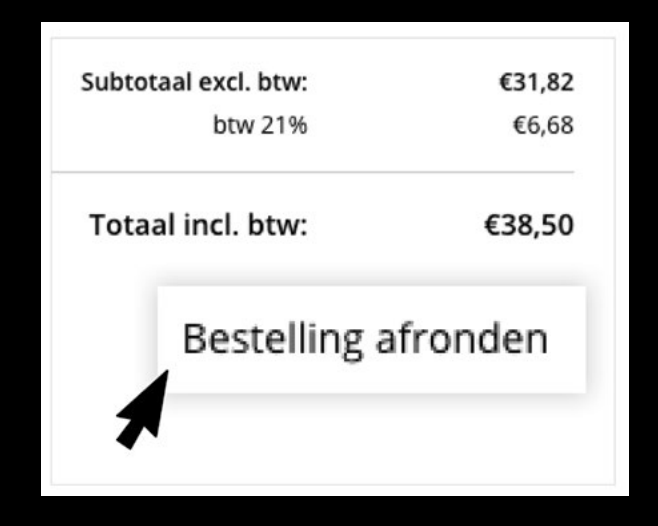

## 11. Vul vervolgens alle lege velden in bij 'Betaalgegevens en klik op de knop 'Volgende stap' (zie onderstaande afbeelding).

| Factuuradres                 |                |               |             |
|------------------------------|----------------|---------------|-------------|
| Geslacht: Voornaam: *        | Tussenvoegsel: | Achternaam: * |             |
| Man \$                       | Tussenvoegsel  |               |             |
| Telefoon: *                  | Mobiel: *      |               |             |
|                              |                |               |             |
| Geboortedatum:               |                |               |             |
| Dag                          |                | \$ Jaar       |             |
| Postcode: *                  | Huisnummer: *  |               | Toevoeging  |
| Postcode                     | Huisnummer     |               | Toevoeging  |
| Straatnaam: *                | Plaats: *      |               |             |
| Straatnaam                   | Plaats         |               |             |
| Land: *                      |                |               |             |
| Nederland                    | •              |               |             |
|                              |                |               |             |
| Verzend paar een ander adres |                |               |             |
|                              |                |               |             |
|                              |                |               | Volgende st |

### 12. Maak vervolgens de juiste keuze voor de gewenste betaalmethode en klik op de knop 'Volgende stap' (zie onderstaande afbeelding).

| Betaalmethoden                                 |                           |
|------------------------------------------------|---------------------------|
| Veilig betalen met Mollie                      |                           |
| ideal                                          | Gratis                    |
| VISA Visa                                      | Gratis                    |
| Becodet t / Mister Cash                        | Gratis                    |
| Belfius                                        | Gratis                    |
| SOFORT Banking                                 | Gratis                    |
| Veilig betalen met Products Per Group payments |                           |
| O prekening                                    | Gratis                    |
|                                                | Vorige stap Volgende stap |
|                                                | 1                         |

13. Indien van toepassing kunt u nog een opmerking en een kortingscode toevoegen. Daarnaast dient u de 'Algemene voorwaarden' te lezen en hier aan te vinken. Vervolgens klikt up op de knop 'Afronden' (zie onderstaande afbeelding).

| Angle                                                                                                    |          | April 1000    | 119- D |        |
|----------------------------------------------------------------------------------------------------|----------|---------------|--------|--------|
| 10100 Fietsshirt Raster (mouwloos)         Pasvorm: Classic, Ritszakje: Ja (+3,50), Maat: L                           |          | 1             | €38,50 | €38,50 |
| Opmerking                                                                                                    |          |               |        |        |
| Typ hier uw opmerking                                                                                                 |          |               |        |        |
|                                                                                                    | Subtotaa | al excl. btw: |        | €35,82 |
| Kortingscode Toepassen                                                                                                |          | btw 21%       |        | €6,68  |
| Abonneer u op onze nieuwsbrief                                                                                        | Totaal   | incl. btw:    |        | €42,50 |
| Door op 'Kopen' te klikken plaats ik een bestelling met betaalplicht en ga ik akkoord met de<br>algemene voorwaarden. |          |               |        |        |
|                                                                                                    |          |               | Afr    | onden  |
|                                                                                                    |          |               | 1      |        |

### **Gelukt!**

U heeft uw bestelling voltooid! Zodra alle leden van uw club/vereniging besteld hebben gaat de productie van de kleding van start.

### Product vergeten?

Bent u nog een product vergeten? Geen probleem. U kunt opnieuw inloggen en de betreffende producten nog bijbestellen. Alle orders worden vervolgens samengevoegd, geproduceerd en uiteindelijk gecombineerd bij uitlevering.

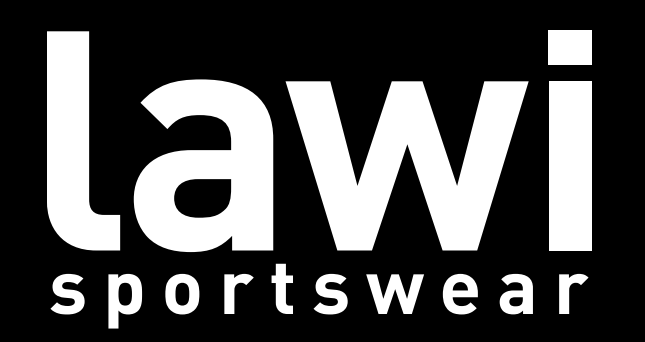